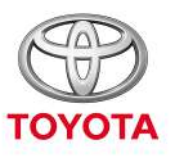

UVEK BOLJE

Kako koristiti uređaj kada ste u vozilu; prebacivanje podataka o planu puta u automobil

Usluge povezivanja

### Pre nego što počnemo

Da biste preuzeli plan puta koji želite da unesete u uređaj, vaše vozilo mora da ima pristup internetu.

Jedan od načina povezivanja je deljenje veze putem bluetooth-a.

Molimo vas da pročitate članak "How to enable Bluetooth tethering" (Kako aktivirati deljenje veze putem bluetooth-a).

#### Za preuzimanje plana puta na vaš multimedijalni uređaj

- Korak 1 Klikinite na "Setup" (Podešavanja).
- Korak 2 Klikinite na strelicu za ekpanziju menija.
- Korak 3 Kliknite na "Online" (Onlajn), a onda na "Toyota online" (Toyota onlajn).

Korak 4 – Proverite da li je prikazan pravi nalog, a onda kliknite na strelicu usmerenu ka dole.

Korak 5 – Aktivirajte opciju "POI Auto Download" (Automatsko preuzimanje POI), ili alternativno kliknite na "Load POIs/routes from server" (Učitaj POI/rute sa servera).

Korak 6 – Vaša ruta je preuzeta!

### Aktivacija moda prebacivanja podataka u automobil: nastavak pregleda

Da biste preuzeli rute za novi C-HR, novi RAV4, novu Corollu i novi Camry:

- Korak 7 Kliknite na "Map" (Mapa).
- Korak 8 Kliknite na ikonicu za pretraživanje.
- Korak 9 Kliknite na "Favourites" (Omiljeno).
- Korak 10 Kliknite na rutu koja je memorisana u modu prebacivanja

podataka u automobil.

Korak 11 – Odabrana ruta biće učitana i navigacija može da počne.

## Aktivacija moda prebacivanja podataka u automobil: nastavak pregleda

Za preuzimanje ruta za multimedijalne sisteme starije generacije (MM16):

- Korak 7 Kliknite na "Map" (Mapa).
- Korak 8 Klikinite na "..."

Korak 9 – Klikinite na strelicu usmerenu ka dole i rute memorisane u modu

prebacivanja podataka u automobil biće prikazane na displeju.

Korak 10 – Odaberite odgovarajuću rutu da biste započeli navigaciju.

Klikinite na "Setup" (Podešavanja).

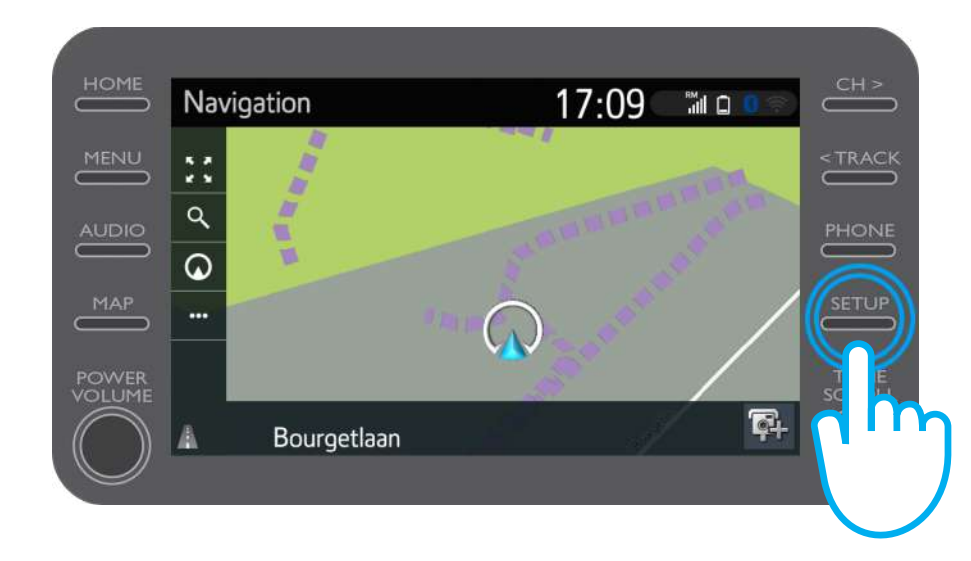

Kliknite na strelicu za ekspanziju menija.

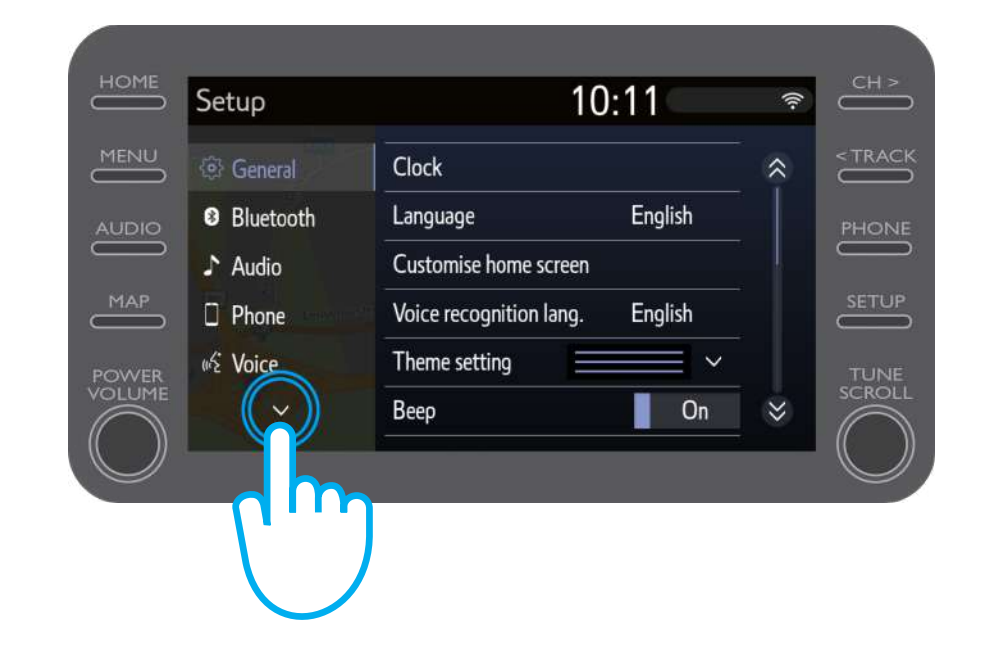

Klikinite na "Online" (Onlajn), a onda na "Toyota online" (Toyota onlajn).

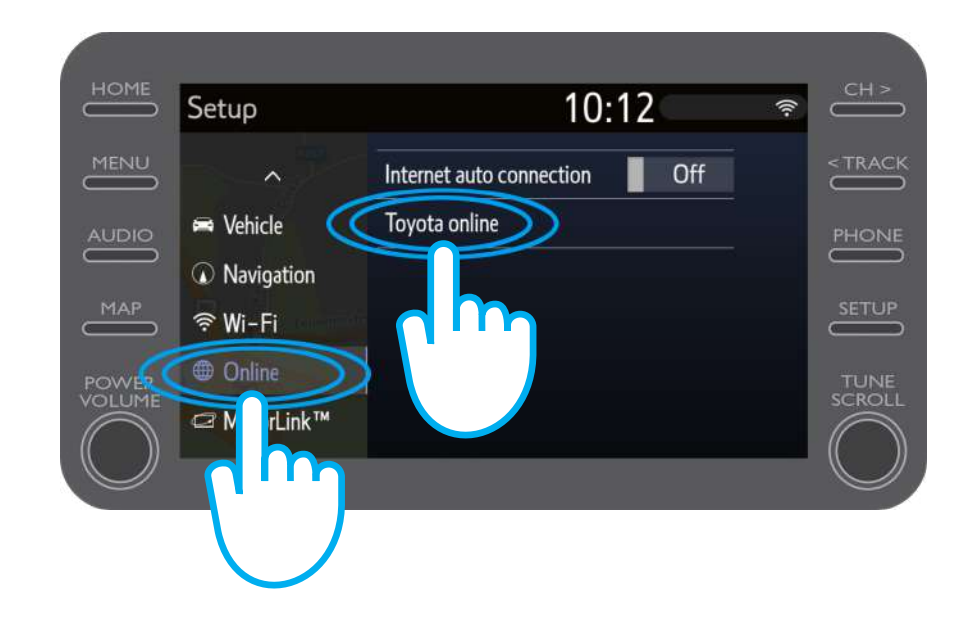

Proverite da li je prikazani nalog onaj isti koji ste koristili u aplikaciji za prebacivanje podataka u automobil.

Ako nije, klikinite na "Change account" (Promeni nalog).

Klikinite na strelicu usmerenu ka dole.

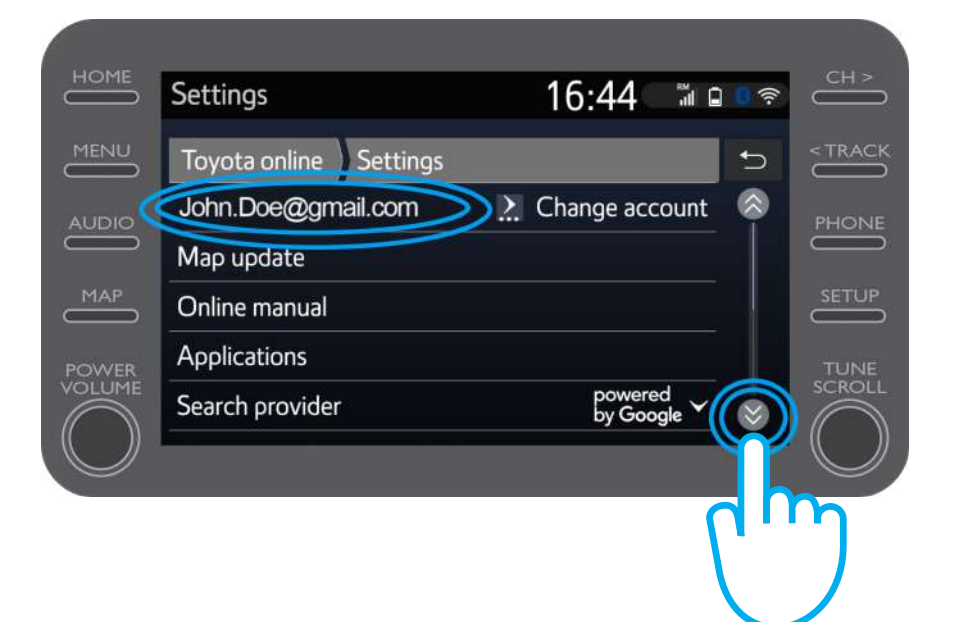

Aktivirajte "POI Auto Download" (Automatsko preuzimanje POI), da biste automatski preuzeli POI i rute unete u uređaj, kad god je deljenje mreže putem bluetooth-a aktivno. Alternativno klikinite na "Load POIs/routes from server" (Učitaj POI/putanje sa servera) da biste ručno preuzeli rutu koju unosite u uređaj.

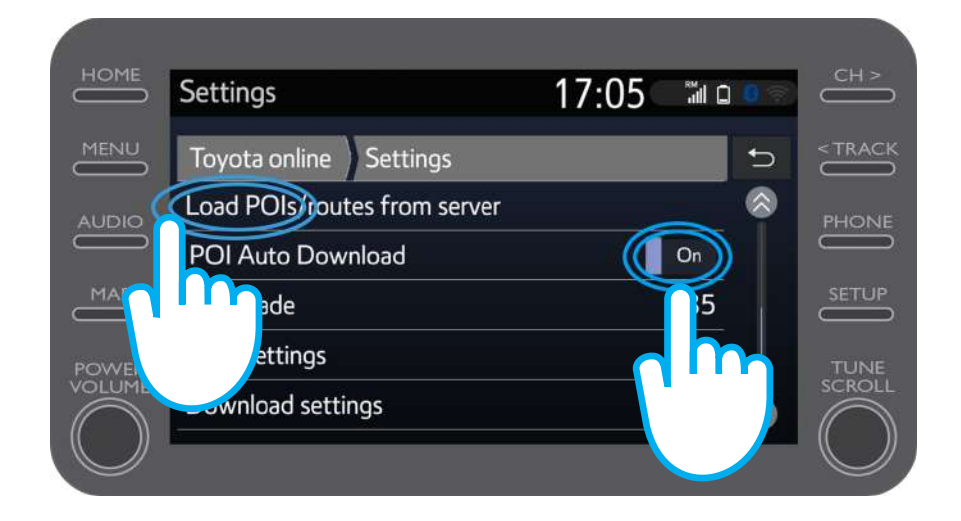

#### Vaša ruta je preuzeta!

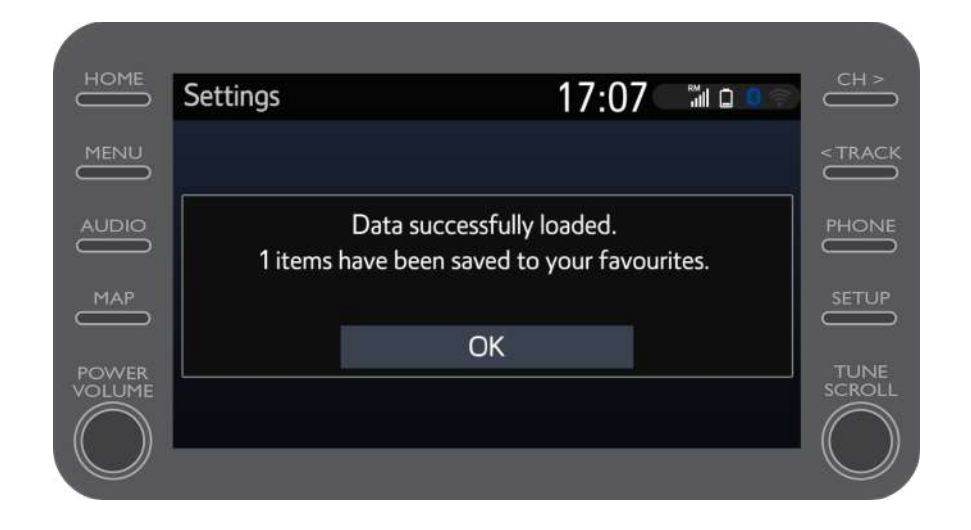

Da biste koristili rutu unetu u uređaj, kliknite na "Map" (Mapa).

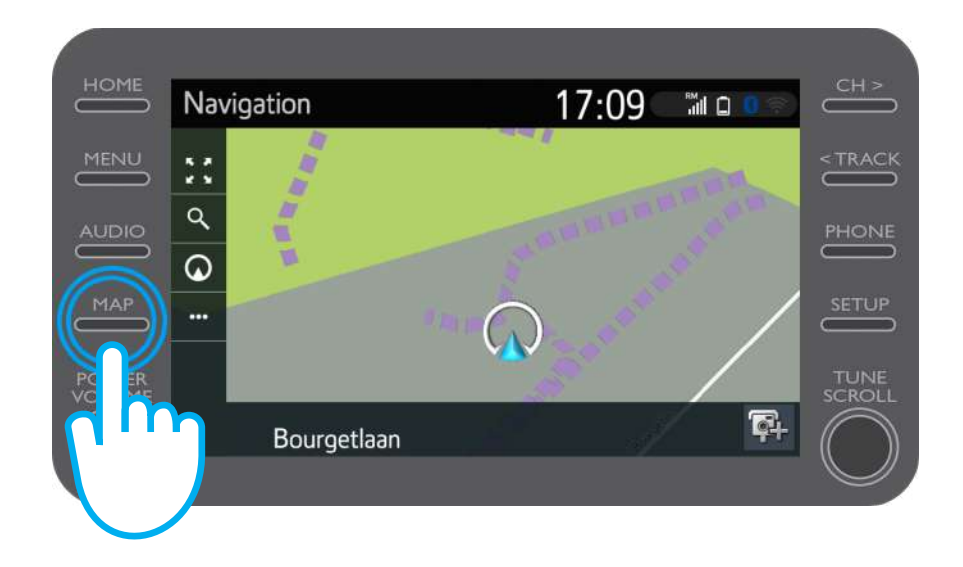

### Aktivacija moda prebacivanja podataka u automobil: Korak 8 (za novi C-HR, novi RAV4, novu Corollu i novi Camry)

Kliknite na ikonicu za pretraživanje.

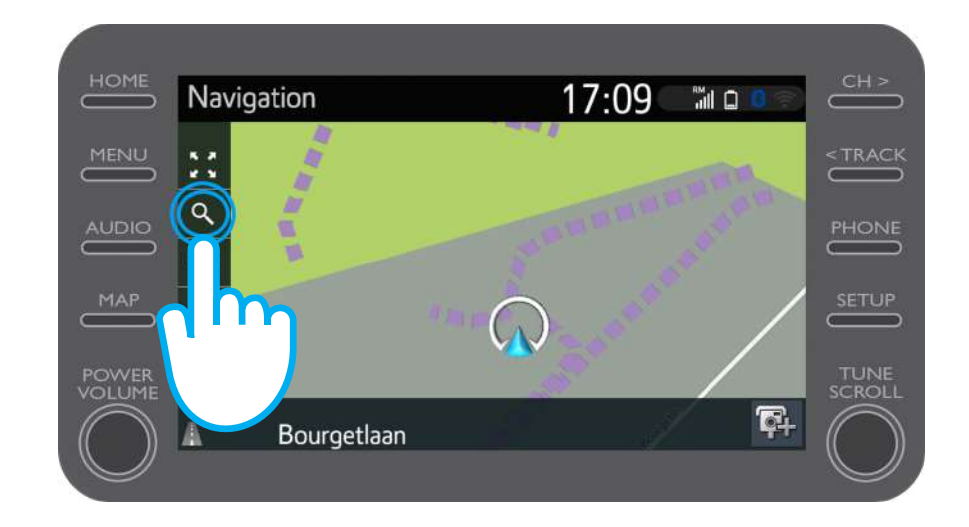

### Aktivacija moda prebacivanja podataka u automobil: Step 9 (za novi C-HR, novi RAV4, novu Corollu i novi Camry)

Kliknite na "Favourites" (Omiljeno).

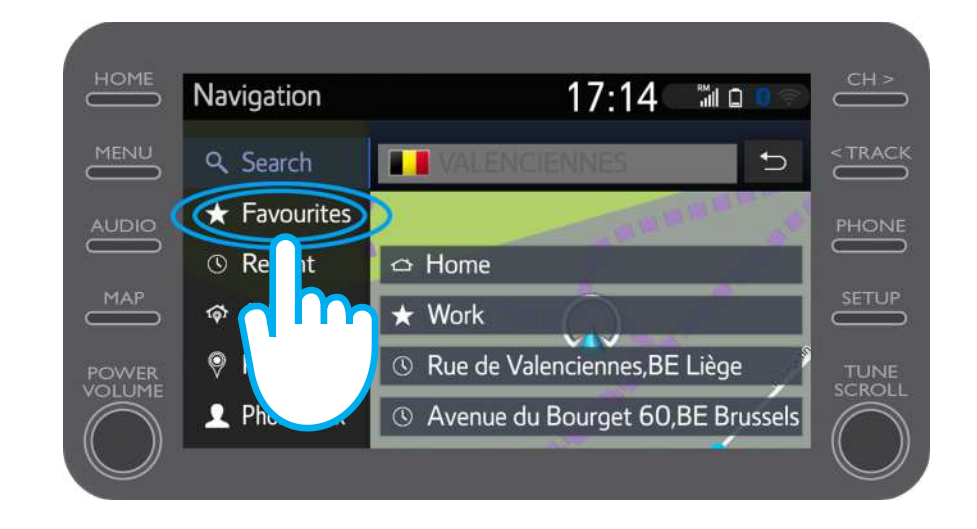

### Aktivacija moda prebacivanja podataka u automobil: Korak 10 (za novi C-HR, novi RAV4, novu Corollu i novi Camry)

Kliknite na rutu koju ste uneli u uređaj.

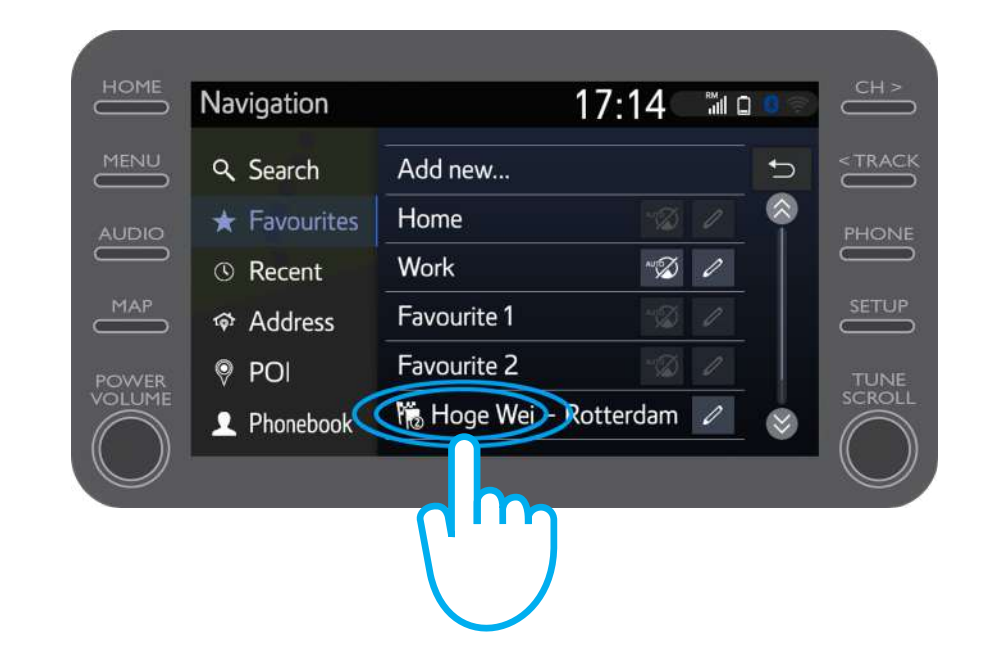

### Aktivacija moda prebacivanja podataka u automobil: Korak 11 (za novi C-HR, novi RAV4, novu Corollu i novi Camry)

Putanja će biti učitana i navigacija može da počne.

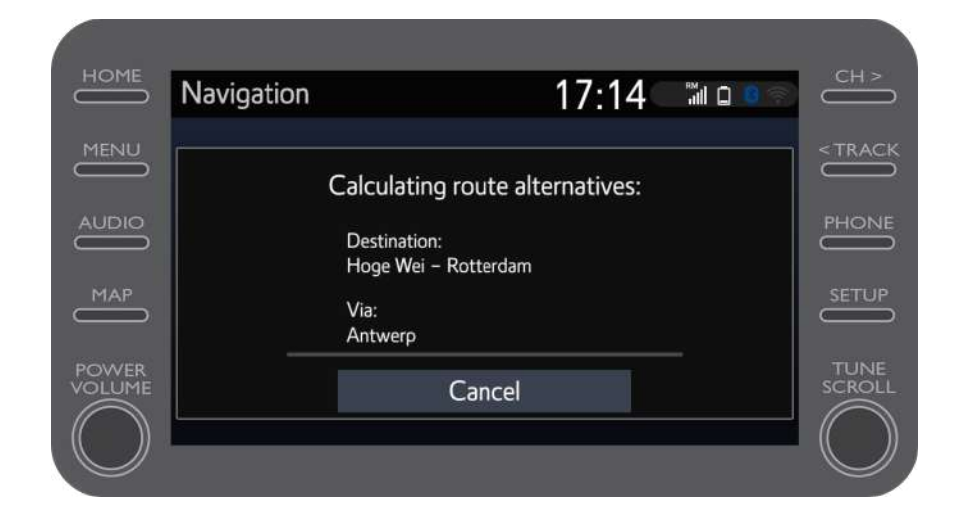

### Aktivacija moda prebacivanja podataka u automobil: Korak 8 (za stariju generaciju multimedijalnih jedinica (MM16))

#### Kliknite na "..."

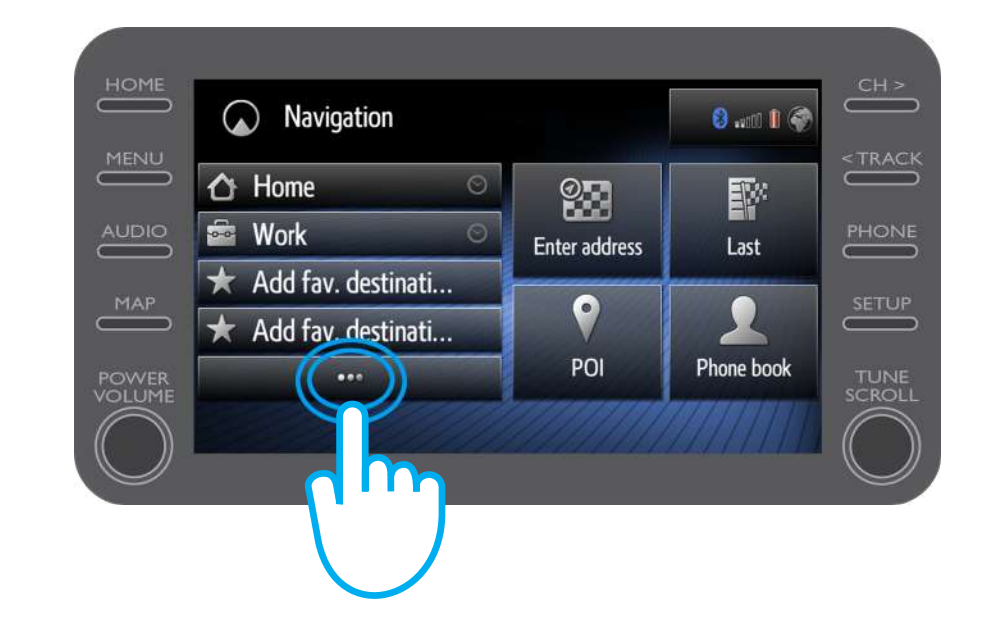

### Aktivacija moda prebacivanja podataka u automobil: Korak 9 (za stariju generaciju multimedijalnih jedinica (MM16))

Klikinite na strelicu usmerenu ka dole, da biste našli rutu unetu u uređaj.

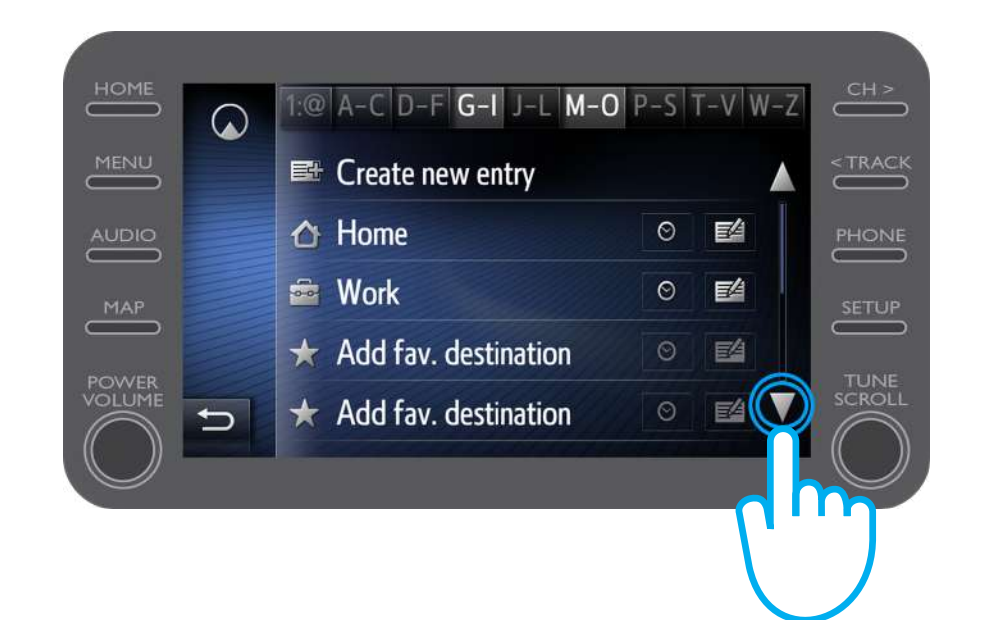

### Aktivacija moda prebacivanja podataka u automobil: Korak 10 (za stariju generaciju multimedijalnih jedinica (MM16))

Odaberite željenu rutu da biste započeli navigaciju.

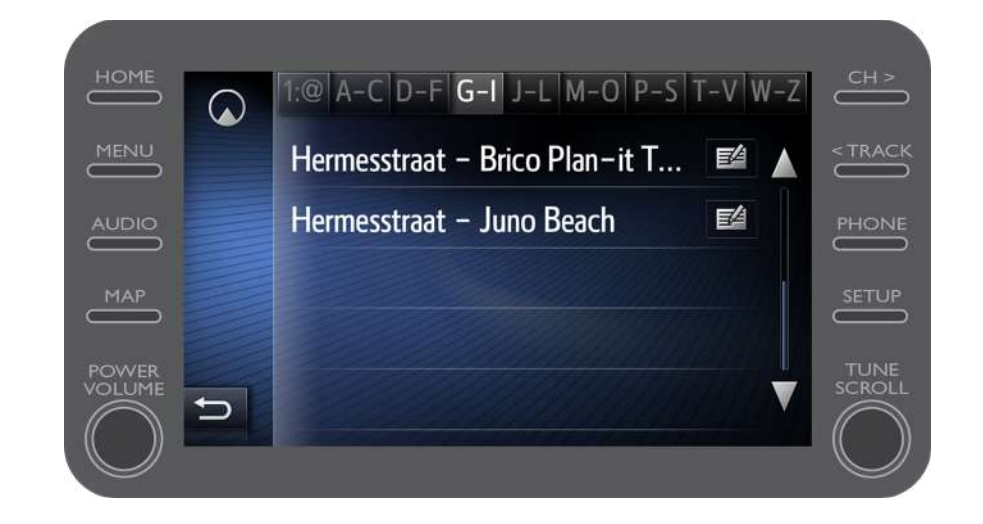

## MyT app Život je lakši kada ste povezani

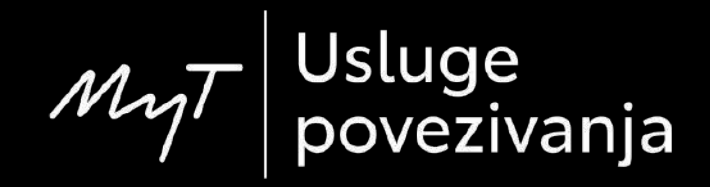